NSK

# Surgic Pro2 KURZANLEITUNG

## **Bedieneinheit**

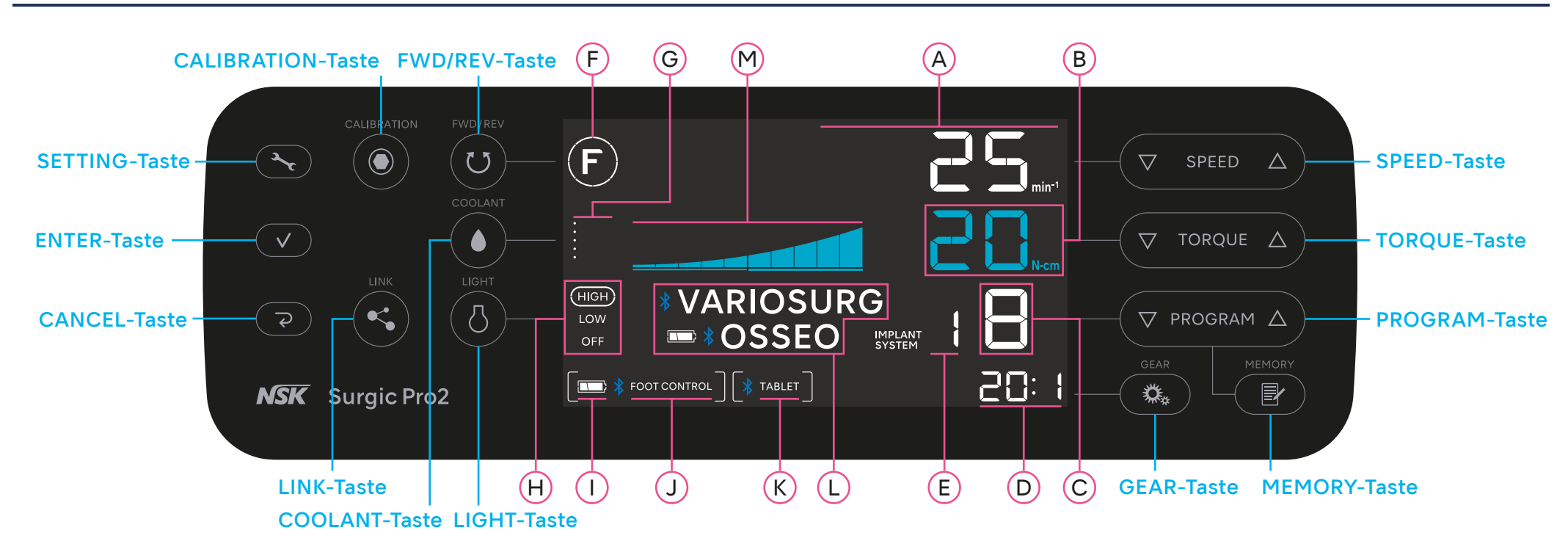

## **Fußsteuerung**

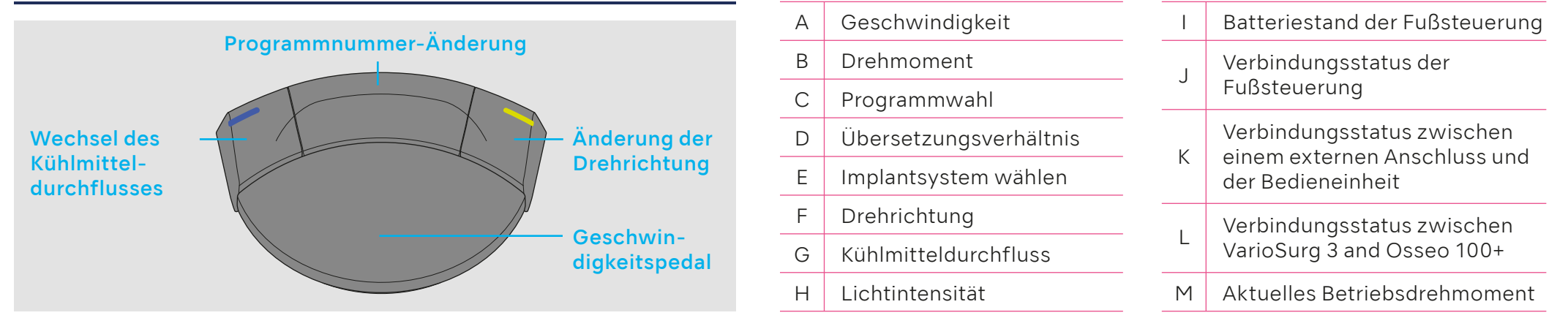

Batteriefachdeckel

schließen.

## Vor Inbetriebnahme des Geräts

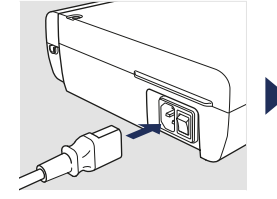

Netzkabel verbinden.

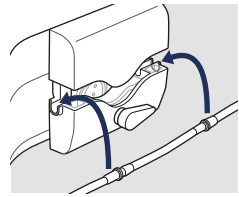

Kühlmittelschlauch einsetzen.

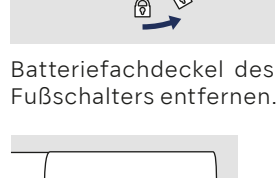

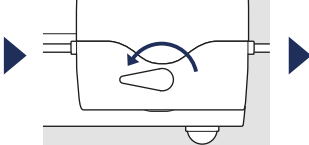

Pumpenhebel gegen den Ührzeigersinn um 180° drehen.

Drei AAA Batterien einlegen.

 $(\mathbf{F})$ 

=

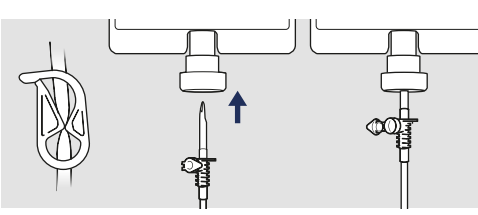

Kühlmittelschlauch in den Flaschenverschluss einfügen.

VARIOSURG

■ **SSEO** 

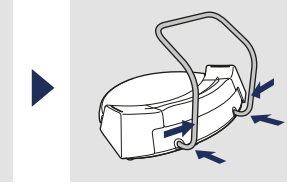

Haltebügel des Fußschalters anbringen.

VARIOSURG

OSSEO

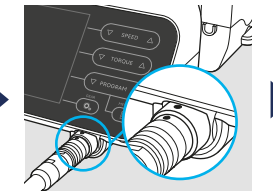

Motorkabel anbringen.

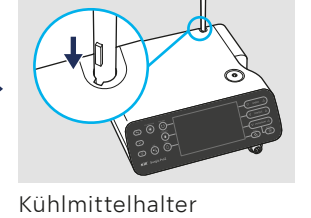

anbringen.

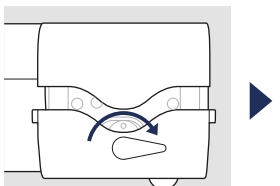

OM-DE0939EN 000

Pumpenhebel im Uhrzeigersinn um 180° drehen

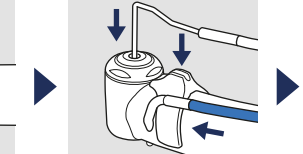

Handstück anschließen.

Bereit

für den

**Betrieb** 

## Sprühdüse

befestigen.

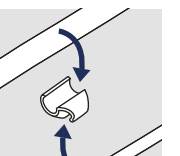

Schlauchhalterung anbringen.

### **Betriebsstart**

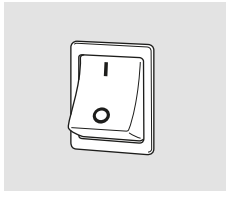

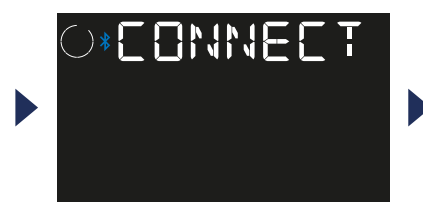

Betriebsschalter von Surgic Pro2 und allen verbundenen Geräten anschalten.

"Connect" wird angezeigt.

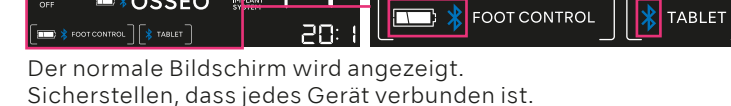

(нісн)

LOW

OFF

NAKANISHI INC. 700 Shimohinata, Kanuma, Tochigi 322-8666, Japan

Details, siehe Gebrauchsanweisung

## Die ersten Schritte (Verbinden der Geräte)

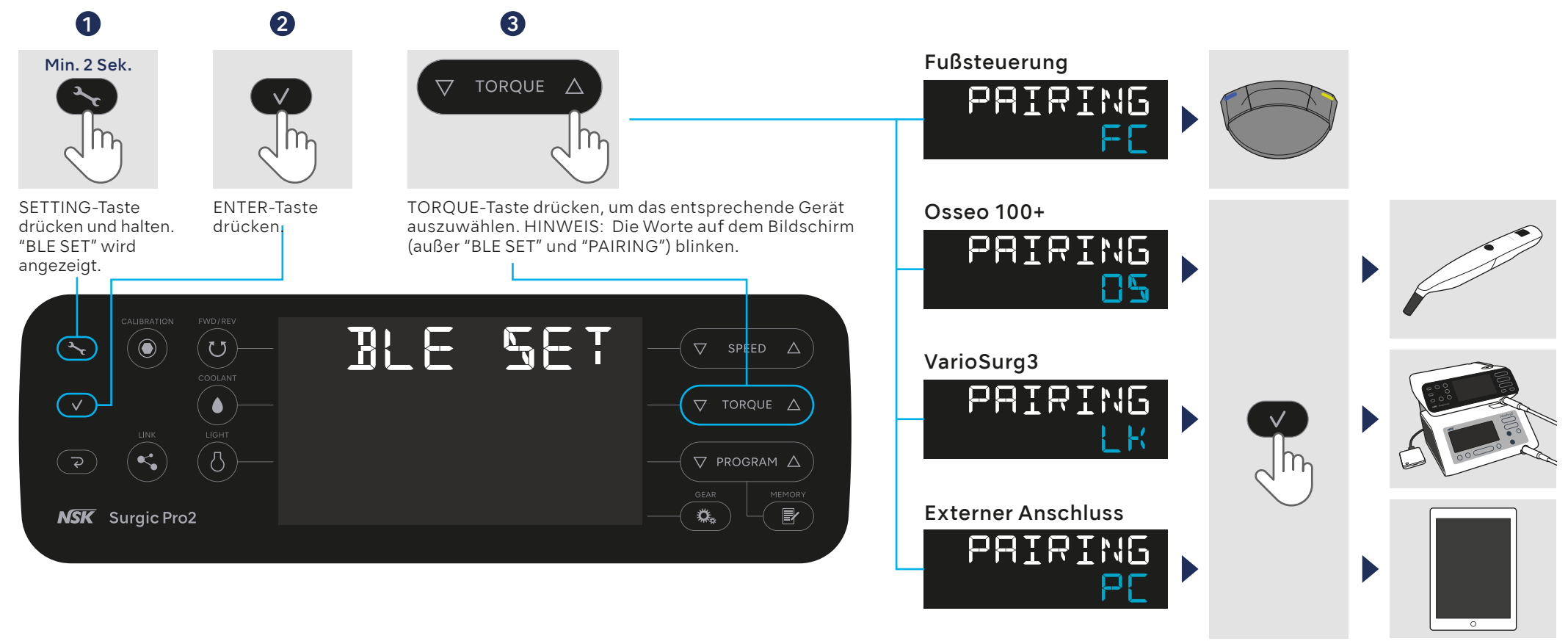

ENTER-Taste drücken.

#### Fußsteuerung

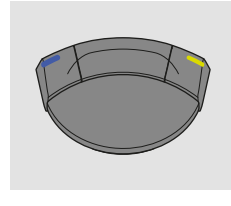

Dieser Vorgang ist nicht erforderlich, wenn Surgic Pro2 nach dem Kauf das erste Mal verwendet wird. Wenn die Fußsteuerung nicht gekoppelt ist oder wenn Sie eine andere Fußsteuerung neu erworben haben, führen Sie den folgenden Vorgang durch. HINWEIS: Die Kopplung kann 10 Minuten nach Einlegen der Batterien erfolgen.

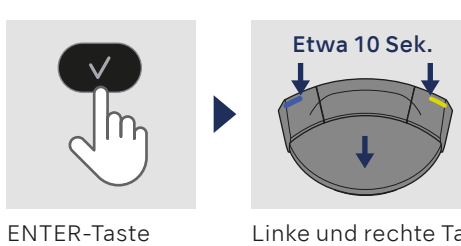

Linke und rechte Taste sowie das Pedal gleichzeitig gedrückt halten.

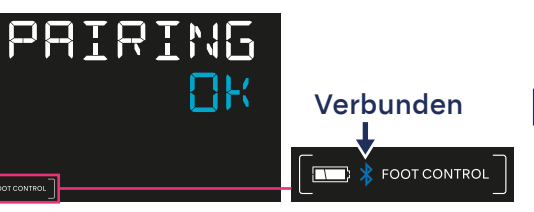

Die Kontrolleinheit erzugt einen Signalton und "OK" wird angezeigt. Die Verbindung war erfolgreich. Sicherstellen, dass das Gerät verbunden ist.

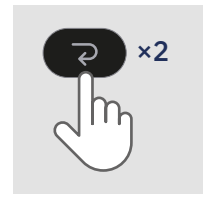

CANCEL-Taste drücken, um in die normale Ansicht zurückzukehren.

#### ▼ Osseo 100+

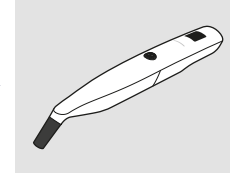

Power ON

Betriebstaste drücken, Betriebstaste um das Gerät einzu- gedrückt halten.

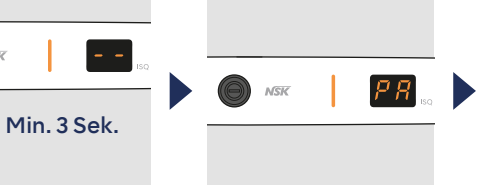

"PA" wird angezeigt.

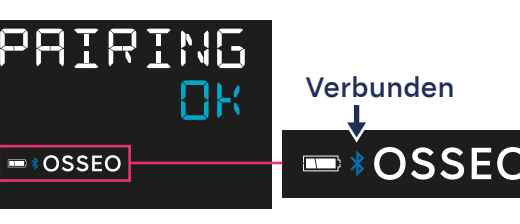

Die Kontrolleinheit erzeugt einen Signalton und "OK" wird angezeigt. Die Verbindung war erfolgreich. Sicherstellen, dass das Gerät verbunden ist.

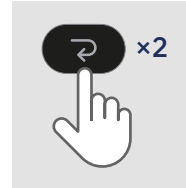

CANCEL-Taste drücken, um in die normale Ansicht zurückzukehren.

#### ▼ VarioSurg3

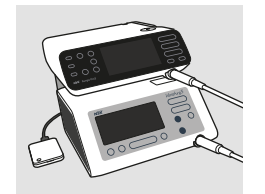

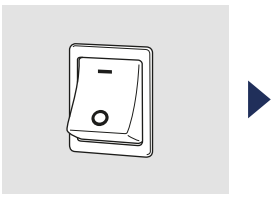

Betriebsschalter anschalten. Vorher das Verbindungs-

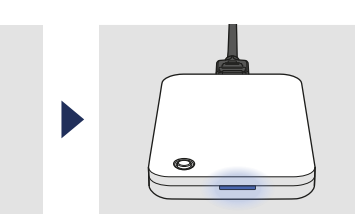

Wenn die LED blau leuchtet, Taste loslassen.

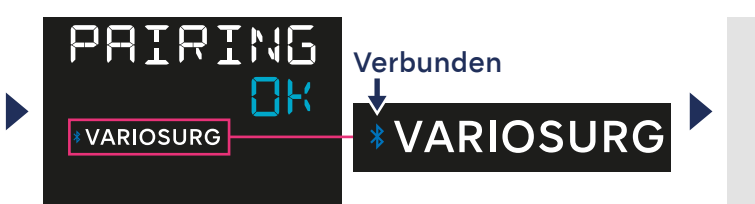

Die Kontrolleinheit erzeugt einen Signalton und "OK" wird angezeigt. Die Verbindung war erfolgreich. Sicherstellen, dass das Gerät verbunden ist.

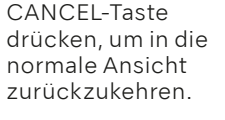

×2

Die LED des Link-Moduls wechselt auf grün.

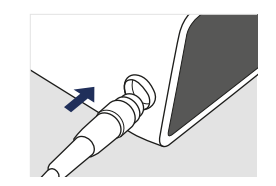

kabel anschließen.

#### ▼ Externen Anschluss (z.B. iPad) verbinden

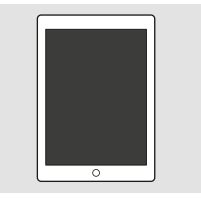

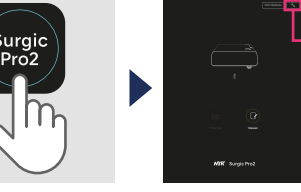

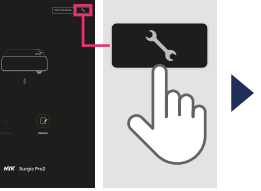

Taste gedrückt halten.

App starten.

Symbol drücken.

"Start" wählen.

Die App über den folgenden Link vorher installieren.

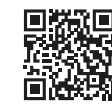

www.nsk-dental.com/qr/app-surgicpro2

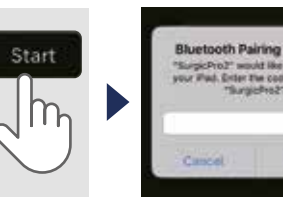

Den Code "123456" eingeben und "Pair" wählen.

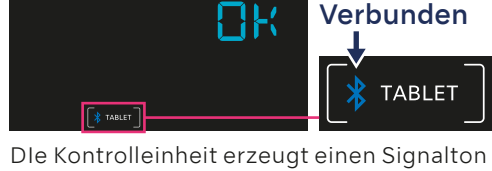

PAIRING

Dle Kontrolleinheit erzeugt einen Signalton und "OK" wird angezeigt. Die Verbindung war erfolgreich. Sicherstellen, dass das Gerät verbunden ist.

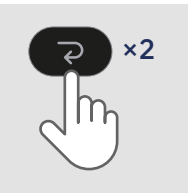

CANCEL-Taste drücken, um in die normale Ansicht zurückzukehren.